# 10. 被仕向送金到着案内・入金

# 1

## 概要

海外から到着した送金内容の確認や、当行への入金依頼、ご依頼内容・取引状況の照会などを行うことができます。

| 到着案内・入金依頼   | 当行より到着案内済みの送金取引について、入金依頼ができます。                                                                                                    |
|-------------|----------------------------------------------------------------------------------------------------|
| 作成中取引の修正・削除 | お客さま社内で作成途中の状態となっている取引や当行が返却(差<br>戻し)を行った取引について修正・再依頼、または削除することが<br>できます。<br>修正・削除できるのは、取引の作成者ご自身のみです。<br>操作手順については「仕向送金」の「作成中取引の修正・削除」と<br>同様ですので、そちらをご参照ください。 >>>> P.58 参照 |
| 取引照会        | ご自身が作成した取引、またはご自身が承認者に指定された取引を<br>照会することができます。<br>「全取引照会」の取引権限を保有するユーザは、他ユーザ作成分を<br>含むすべての取引を照会できます。<br>ご依頼内容や取引状況のほか、当行での取引結果(計算書)を確認<br>することができます。 >>>> P.106 参照           |
| 承認待ち取引の引戻し  | ご自身が承認依頼を行った取引について、引戻し(取下げ)を行う<br>ことができます。<br>引戻しを行った取引は「作成中取引の修正・削除」から、修正・再<br>依頼、または削除することができます。<br>操作手順については「仕向送金」の「承認待ち取引の引戻し」と同<br>様ですので、そちらをご参照ください。 >>>> P.64 参照      |

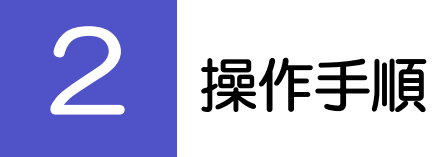

# 2.1 到着案内・入金依頼(画面入力)

# 2.1.1 メニューを表示して、 [被仕向送金] > [被仕向送金] > [到着案内・入金依頼[画面入力]] を選択します。

#### 2.1.2 一覧より入金依頼を行う取引を選択します。

| 金信義等行う取引を選択してください。       1 条件を入力して         畑内吉を確認する場合には、対象の取引を選択してください。       押す         A 校志       日         Sflaff       ●         新露方和       ●         21       受付番号         リング                                                                                                    |
|----------------------------------------------------------------------------------------------------|
| inge 金橋29 3 4 electal 対象の取引を選択してください。<br>体表<br>位語号<br>高語号<br>高<br>音<br>音<br>音<br>で<br>本<br>本<br>の<br>日<br>定<br>した条件すべてに設<br>す。<br>2<br>受付番号<br>リング                                                                                                    |
|                                                                                                    |
| 指定した条件すべてに設<br>構築作<br>る家和日<br>で<br>で<br>で<br>で<br>で<br>で<br>で<br>で<br>で<br>で<br>で<br>で<br>で                                                                                                    |
|                                                                                                    |
|                                                                                                    |
|                                                                                                    |
|                                                                                                    |
| Q WOW                                                                                                    |
|                                                                                                    |
| الله الايمان-1944                                                                                                    |
| 金井(1-54を表示中)     1     2     3     4     5     6     7     8     9     10     放べージ >     10ページ次 >                                                                                                    |
| 2 2 3 取旧冊号 送金人名 列着案内日 通貨 全額 ステータス                                                                                                    |
| BAY20220401100001         123456795010         XYZ PRCOLCTS CO., LTD. 100<br>NORTH AV         202/04/01         USD         30,0000.00         #899                                                                                                    |
| RA420203401100002         XV2 PRODUCTS CO., LTD. 100         VSCP         VSCP |
| RA420220401100003         XVZ PRODUCTS CO., LTD. 100         VLZ         VLZ                                          |
| 10ページ術 く前ページ 1 2 3 4 5 6 7 8 9 10 次ページ 3 10ページ次 3                                                                                                    |

r ×€

▶当行から送金到着をご案内した取引が一覧表示されます。
▶送金の到着は電子メールでお知らせします。

#### 2.1.3 依頼内容を指定し、 [内容確認] を押します。

入力項目の詳細については、「〈福井銀行〉外為WEBサービス操作マニュアル(別冊)」をご参照ください。

| 化向送金入金 入金依                               | 頗                                                     | GRAN01103              | 7                       |
|------------------------------------------|-------------------------------------------------------|------------------------|-------------------------|
| 入力 内容確認                                  | <b>7</b> 7                                            |                        |                         |
| 以下の項目を入力の上、「内容研                          | 崔跽」ボタンを押してください。                                       |                        |                         |
|                                          |                                                       |                        | 送金代り金の人金口座を指定してくたさい。    |
| 基本情報                                     |                                                       | •                      |                         |
| 如祖番号                                     | 123456789012                                          |                        |                         |
|                                          | 2022/04/01<br>FOREIGN EXCHANGE CO., LTD, 1-1-1 TOKYO, |                        | 2 決済方法 を入力する            |
| 党奴人名<br>                                 | JAPAN                                                 |                        |                         |
| 受収人口座番号<br>送金種類                          | 11111111 重要任法会                                        |                        | 送金代り金の決済方法、金額、予約番号を入力   |
| 送金銀行                                     | ABC BANK 101 N PLYMOUTH AVE. LOS AN                   |                        | ください。                   |
| 店名                                       | LOS ANGELES BRANCH                                    |                        | ※分割決済を行う場合は、「行の追加」ボタンを  |
| 送金人名                                     | XYZ PRODUCTS CO., LTD. 100 NORTH AV                   |                        | と2行目以降の入力欄が表示されます。      |
| 送金金額                                     | USD 30,000.00                                         |                        |                         |
| 海外銀行手数料負担区分                              | 依賴人負担                                                 |                        |                         |
| メッセージ                                    |                                                       | •                      | 3 送金目的・許可等 を入力する        |
| メッセージ                                    |                                                       |                        | 送金目的、送金理由、外国為替及び外国貿易法   |
| 入金口座情報                                   |                                                       |                        | づく許可等を入力してください。         |
| 的客樣整理番号                                  | ABC1234                                               | 半角英数記号33文字以内           |                         |
| 円貨口座                                     | JPY 普通 1234567 🔻                                      |                        |                         |
| 外省口座                                     | USD 普通 1111111 ▼                                      |                        | 4 金融機関への連絡事項 を入力する      |
| 決済方法 🌌                                   |                                                       |                        | お取引のお申込みにあたり、弊行庫へのご連絡   |
| 決済方法                                     | 金額                                                    | 予約番号                   | がある場合、入力してください。         |
| 直物 ▼                                     | 10,000.00                                             | Q、予約番号                 |                         |
| 為替予約 ▼                                   | 10,000.00                                             | Q 予約番号                 |                         |
| 外貨 ▼                                     | 10,000.00                                             | Q 予約番号                 | 5 添付ファイル を登録する          |
| + 行の追加                                   |                                                       |                        |                         |
|                                          |                                                       |                        | お取らのお申込みにあたり、必要な書類(PDF) |
| 达金日昀・計り寺                                 | (Q 送金目的情報)                                            |                        | ノアイル)を添付することかできます。      |
| 送金目的 必須                                  | 輸出 ▼                                                  |                        |                         |
| 送金理由                                     | AUTO PARTS<br>輸出,使介绍目の現金には、目体的商品名を登録して                | ください                   |                         |
| 国際収支項目番号                                 | 半角数字4桁以内                                              | V/LCV%                 | 6   内容確認   ボタンを押す       |
| 原産地                                      |                                                       | 半角英数記号65文字以内           |                         |
| 稻積地 (都市名)                                |                                                       | 半角英数記号65文字以内           |                         |
| ((都市名)                                   |                                                       | 半角英数記号65文字以内           |                         |
| 外国為替及7.6%国貿易法(;;                         | () 不要                                                 |                        |                         |
| 基づく許可等 必須                                | ○ 必要 許可日付 2022/03/25 ☐ 許可                             | 番号 1122334455667788900 |                         |
| 送金上围名                                    | UNITED STATES OF AMERICA アメリカ合衆国                      | ▼                      |                         |
|                                          |                                                       | 半角英数记号35文字以内           |                         |
| 金融機関への連絡事項                               |                                                       |                        |                         |
|                                          |                                                       |                        |                         |
| THE REPORT OF                            |                                                       | <sup>^</sup>           |                         |
| 1876-944 M                               |                                                       | ~                      |                         |
|                                          |                                                       | 全角半角150文字以内            |                         |
| 添付ファイル                                   |                                                       |                        |                         |
| 条付ファイル                                   | extension.pdf(ファイル選択)                                 |                        |                         |
|                                          |                                                       |                        |                         |
|                                          | -                                                     |                        |                         |
|                                          | 内容確認                                                  | → 6                    |                         |
| < الله الله الله الله الله الله الله الل | 内容確認                                                  | <b>)</b> 6             |                         |

r ×€

▶分割決済を行う場合は、金額欄の合計が送金金額と同額になるように入力してください。(入力欄は先頭行から順に詰めて入力してください。)

**10. 被仕向送金到着案内・入金** 2 操作手順

2.1.4 依頼内容を確認し、 [実行] を押します。

|   | 被仕向送金入金 内容確認                       | 26                                                                                                    | GRAN01104                             | 1 同意欄 をチェック                                 |
|---|------------------------------------|----------------------------------------------------------------------------------------------------|---------------------------------------|---------------------------------------------|
|   | 入力 内容確認                            | ž7                                                                                                    |                                       |                                             |
|   | 以下の内容で被仕向送金の依頼を<br>内容を確認し、よろしければ「- | 行います。<br>次承認者」、「最終承認者」を選択の上、「実行」ボタンを押してください。                                                                                                    |                                       | 「山田の学校」を2000月70日にしていてしたで、エラブング<br>てください。    |
|   | 企業情報                               |                                                                                                    | •                                     |                                             |
|   | 14.0                               |                                                                                                    |                                       | • • • • • • • • • • • • • • • • • • • •     |
|   | 前交番号                               | 001 READ OFFICE ////////////////////////////////////                                                                                                    |                                       | 通調ありの場合                                     |
|   | (事字)                               | FOREIGN EXCHANGE CO. LTD                                                                                                    |                                       |                                             |
|   | 企業名                                | 外国為醫株式会社                                                                                                    |                                       | 2   承認老悟報   た入力する                           |
|   | 住所                                 | A DESCRIPTION OF A DESCRIPTION OF A DESC | A R R R R R R R R                     |                                             |
|   | 企業様への確認事項                          | 海外送金鉄橋「内国税の適正な課税の操作を回るための選外送金等に低る課務の提出等に関する法が<br>います。                                                                                                    | ■ ■ ■ ■ ■ ■ ■ ■ ■ ■ ■ ■ ■ ■ ■ ■ ■ ■ ■ | 承認パターンに応じて、1名または2名の承認者<br>をプルダウンから選択してください。 |
|   |                                    | 外為法(北朝鮮関連規制およびイラン関連規制)に抵触しない取引であることを確認いたしました。                                                                                                    |                                       | ・ダブル承認の場合「一次承認者」「最終承認者」                     |
|   | 同意欄                                | ✓ 上記内容に同意し、承諾いたします。                                                                                                    |                                       |                                             |
| 2 | 承認者情報                              |                                                                                                    |                                       | 承認なしの場合                                     |
|   | 承認書                                | <b>v</b>                                                                                                    |                                       | 3 認証情報 を入力する                                |
|   | 4480                               |                                                                                                    | 全角半角100文字段内                           | ーー<br>確認用パスワードを入力してください。                    |
|   | < <u></u> <b>ह 5</b>               | ¥符 > 4                                                                                                    | 中江世印刷                                 | 4 実行 ボタンを押す                                 |
|   |                                    |                                                                                                    |                                       |                                             |
|   |                                    |                                                                                                    |                                       |                                             |
| Į | 2 「承認者情報」                          | 欄は、承認なしの場合は 3 「認証情報」 相                                                                                                    | 的表示されます。                              |                                             |
|   |                                    |                                                                                                    |                                       |                                             |
| 3 | 認証情報                               |                                                                                                    |                                       |                                             |
|   | 確認用/(スワード                          |                                                                                                    |                                       |                                             |
|   |                                    |                                                                                                    |                                       |                                             |

#### 2.1.5 到着案内・入金依頼(画面入力)の完了です。

| 被仕向送金入金                               | 入金依賴結果                                                      | GRAN01105 |                                         |
|---------------------------------------|-------------------------------------------------------------|-----------|-----------------------------------------|
| 入力 内容確                                | 認                                                           |           | 1 受付番号 を控える 🍙                           |
| 承認者に対して承認位置<br><注意>金融機関へ<br>引き続き、内容確認 | や50ほした。<br>の装信は完了しておりません。<br>画面で指定した未認者にご連絡のうえ、取引の永認を依頼してくだ | fètu.     | • • • • • • • • • • • • • • • • • • • • |
| 取引情報                                  | RAN20220401100002                                           |           |                                         |
| 取引名                                   | RM20220401100002 液仕面送金入金                                    |           | 取り選択画面に戻る場合                             |
| 店名                                    | 001 HEAD OFFICE ホンテンエイギョウブ                                  |           |                                         |
| 顧客番号                                  | 00100123456                                                 |           |                                         |
| 企業名 (英字)                              | FOREIGN EXCHANGE CO., LTD.                                  |           |                                         |
| ステータス                                 | 一次承認特ち                                                      |           |                                         |
| 操作日時                                  | 2022/04/01 12:00:00                                         |           |                                         |
|                                       | <ul> <li>2</li> <li>単けて前規の入ガへ ) 3</li> </ul>                | 5 H23808  |                                         |

|   | 1意                                                                                                    |
|---|----------------------------------------------------------------------------------------------------|
|   | ▶このメッセージが表示された場合、該当のお取引はお客さま社内で承認待ちの状態となっており、当行へのお申込はまだ完了しておりません。引き続き承認者にご連絡のうえ、承認操作(>>>>> P.116 参照)を依頼してください。<br>(お客さまの承認パターンがシングル承認、またはダブル承認の場合、承認者による承認操作が必要となります。) |
|   | ▶承認なしの場合は、この操作で当行へのお申込みが完了します。(メッセージも表示されません。)                                                                                                    |
|   |                                                                                                    |
| Ļ | ×ŧ                                                                                                    |
|   | ▶<福井銀行>外為WEBサービスでは、各種操作を行う際、受付番号を利用します。                                                                                                    |

▶依頼内容を修正する場合は「引戻し可能取引一覧」より引戻し(取下げ)のうえ、修正してください。>>>>> P.64 参照

## 2.2 取引照会

2.2.1 メニューを表示して、 [被仕向送金] > [被仕向送金] > [取引照会] を選択します。

#### 2.2.2 検索条件を入力して、 [絞り込み] を押します。

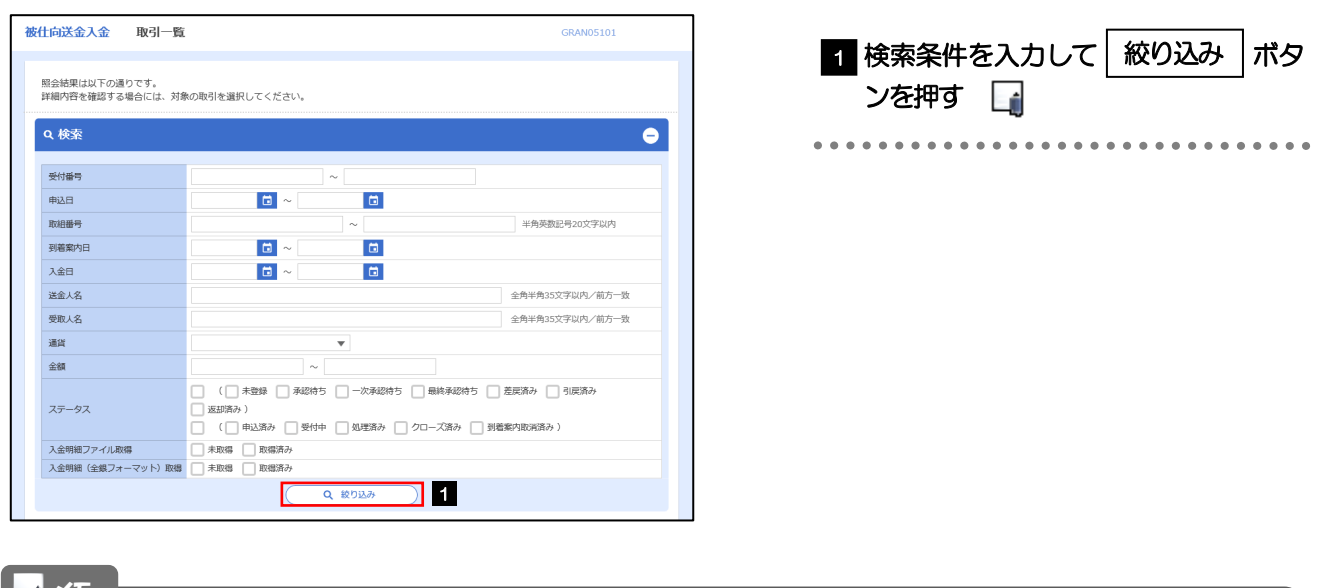

# ★モ ▶到着案内日が1年前までの取引が照会できます。 ▶最大 1,000件までの取引が一覧表示されます。 ▶「全取引照会」の取引権限を保有するユーザは、他ユーザ作成分を含むすべての取引を照会できます。

#### 2.2.3 検索結果の一覧より照会する対象を選択します。

| 検索                |            |              |            |                                                          |     |                |              | <b>€</b>      |
|-------------------|------------|--------------|------------|----------------------------------------------------------|-----|----------------|--------------|---------------|
| 会結果               |            |              |            | 107 Non - 854+86-                                        |     | 修順 - 表示件数 · 50 |              | ( <b>*</b> ** |
|                   |            |              | <b>全</b>   | 5件 (1~5件を表示中)                                            |     |                |              |               |
| 10ページ前 🗸          | 前ページ       | 1<br>8:18##  | 2 3 4      | 15678                                                    | 9 1 | 0 次ページ >       | 10ペー         | S次 >          |
| <sup>*</sup> 1    | 申込日        | 到着案内日        | 入金日        | 受取人名                                                     | 通貨  | 金額             | ステータス        | 2             |
|                   |            | 123456879016 |            | XYZ PRODUCTS CO., LTD.<br>100 NORTH AV<br>E. LOS ANGELES |     |                |              |               |
| RAN20220401100001 | 2022/04/01 | 2022/04/01   | 2022/04/01 | TOYOSU CO.,LTD<br>1-1-1 SENGAKUJI TOKY<br>O, JAPAN       | USD | 30,000.00      | 如重齐み         |               |
| RAN20220331100001 |            | 123456879012 |            | ABC HOLDINGS                                             |     |                | 到着案内取消<br>済み |               |
| RAN20220331000001 |            | 123456879012 |            | XYZ PRODUCTS CO., LTD.<br>100 NORTH AV<br>E. LOS ANGELES | JPY | 110,000        | 未登録          |               |
|                   |            | 2022/04/01   |            |                                                          |     |                |              |               |
| 10ページ前 🗸          | 前ページ       | 1            | 2 3 4      | 5 6 7 8                                                  | 9 1 | 0 次ページ >       | 10ペー         | 5次 >          |

| 依頼内容を照会する<br>1 受付番号 | 局<br>リンクな  | を押す                           |
|---------------------|------------|-------------------------------|
| 「被仕向送金入会            | 论照会结<br>参照 | <b>果」 画面を表示します。</b>           |
| •••••               |            |                               |
| 入金明細(計算書)な          | 主照会する      | 場合                            |
| 2 入金明細の             | 照会         | ボタンを押す                        |
| 「被仕向送金入会            | L 入金明      | -<br>細」 画面を表示します。             |
| »»» P.109           | 参照         |                               |
|                     |            |                               |
| ••••                | ••••       | • • • • • • • • • • • • • • • |

#### 👔 🗡 🔁

| ステータス    | 取らの状態                                             |
|----------|---------------------------------------------------|
| 未登録      | お客さま社内で、入金依頼時ちとなっている状態                            |
| 承認待ち     | お客さま社内で、承認待ちとなっている状態                              |
| ー次承認待ち   | お客さま社内で、一次承認待ちとなっている状態                            |
| 最終承認待ち   | お客さま社内で、最終承認待ちとなっている状態                            |
| 差戻済み     | お客さま社内で、承認者が差戻しを行った状態                             |
| 引戻済み     | お客さま社内で、依頼者自身がら戻し(取下げ)を行った状態                      |
| 返却済み     | お取扱不可となり、当行からお客さまに取引を返却(差戻し)を行った状態                |
| 申込済み     | 当行へのお申込みが完了した状態                                   |
| 受付中      | 当行でお取引を受け付けた状態                                    |
| 処理済み     | 当行での処理が完了した状態                                     |
| クローズ済み   | 〈福井銀行〉外為WEBサービスサービス外で処理が完了した状態(お取引店窓口でお支払いした場合など) |
| 到着案内取消済み | 当行で到着案内を取り消しした状態                                  |

## 2.2.4 ご依頼内容が画面表示されます。

| 懸会精果                                                                                                    |                                                                                                    |                                                                                                    |
|----------------------------------------------------------------------------------------------------|----------------------------------------------------------------------------------------------------|----------------------------------------------------------------------------------------------------|
| 選択した被仕向き                                                                                                    | き金の取引は以下の通りです。                                                                                                    |                                                                                                    |
|                                                                                                    |                                                                                                    | <b>e</b> •                                                                                                    |
| 取引情報                                                                                                    |                                                                                                    |                                                                                                    |
| 受付番号                                                                                                    | RAN20220401100001                                                                                                    |                                                                                                    |
| ステータス                                                                                                    | 処理済み                                                                                                    |                                                                                                    |
| 申込日                                                                                                    | 2022/04/01                                                                                                    |                                                                                                    |
| 企業情報                                                                                                    |                                                                                                    |                                                                                                    |
| 店名                                                                                                    | 001 HEAD OFFICE ホンテンエイギョウブ                                                                                                    |                                                                                                    |
| 顧客番号                                                                                                    | 00100123456                                                                                                    |                                                                                                    |
| 企業名(英字)                                                                                                    | FOREIGN EXCHANGE CO.,LTD.                                                                                                    |                                                                                                    |
| 企業名                                                                                                    | 外国為替株式会社                                                                                                    |                                                                                                    |
| 住所                                                                                                    | 1-1-1 TOKYO, JAPAN                                                                                                    |                                                                                                    |
| 電話番号                                                                                                    | 0345678900                                                                                                    |                                                                                                    |
| FAX番号                                                                                                    | ********************                                                                                                    |                                                                                                    |
| *********                                                                                                    | ~*********                                                                                                    |                                                                                                    |
| -                                                                                                    |                                                                                                    | PP-P-D-B B B B B B B B B B B B B B B B B B B                                                                                                     |
| A REAL PROPERTY OF                                                                                                 | 5の連絡事項                                                                                                    |                                                                                                    |
| -                                                                                                    |                                                                                                    | LANSING STREET, STREET, STREET |
| 18.Ep±m                                                                                                    | WHEN THE OTHER CONTRACT OF A STREET OF A STREET OF A S |                                                                                                    |
| 当箇所                                                                                                    | iは承認パターンによって表示内                                                                                                    | 容が異なりま                                                                                                    |
|                                                                                                    | は承認パターンによって表示内                                                                                                    | 容が異なりま                                                                                                    |
| 当箇所                                                                                                    | iは承認パターンによって表示内                                                                                                    | 容が異なりま                                                                                                    |
| 当箇所                                                                                                    | れば承認パターンによって表示内<br>の場合、以下のように表示します。                                                                                                    | 容が異なりま<br>。**                                                                                                    |
|                                                                                                    | fは承認パターンによって表示内<br>の場合、以下のように表示します。                                                                                                    | 容が異なりま<br>。<br>。<br>。                                                                                                    |
|                                                                                                    | れは承認パターンによって表示内<br>の場合、以下のように表示します。<br>************************************                                                                                                    | 容が異なりま                                                                                                    |
|                                                                                                    | 花承認パターンによって表示内<br>の場合、以下のように表示します。                                                                                                    | 容が異なりま                                                                                                    |
|                                                                                                    | iは承認パターンによって表示内<br>の場合、以下のように表示します。                                                                                                    | 容が異なりま                                                                                                    |
|                                                                                                    | iは承認パターンによって表示内<br>の場合、以下のように表示します。<br>************************************                                                                                                    | 容が異なりま                                                                                                    |
|                                                                                                    | は承認パターンによって表示内 の場合、以下のように表示します。 ◎ 325 2020401 12:00:00 ◎ 325 2020401 12:00:00 ◎ 325 2020401 12:00:00 ◎ 325 2020401 12:00:00 ◎ 325 2020401 12:00:00                                                                                                    | 容が異なりま<br>・ ・ ・ ・ ・ ・ ・ ・ ・ ・ ・ ・ ・ ・ ・ ・ ・ ・ ・                                                                                                     |
| 当箇所<br>《 R5                                                                                                    | iは承認パターンによって表示内<br>の場合、以下のように表示します。<br>************************************                                                                                                    | 容が異なりま<br>・ ・ ・ ・ ・ ・ ・ ・ ・ ・ ・ ・ ・ ・ ・ ・ ・ ・ ・                                                                                                     |
|                                                                                                    | iは承認パターンによって表示内<br>の場合、以下のように表示します。<br>************************************                                                                                                    | 容が異なりま<br>                                                                                                    |
| 当箇所<br>(く go                                                                                                    |                                                                                                    | 容が異なりま                                                                                                    |
|                                                                                                    | は承認パターンによって表示内<br>の場合、以下のように表示します。<br>% 2022/04/01 12:30:00<br>% まま 2022/04/01 12:30:00<br>場合、以下のように表示します。                                                                                                    | 容が異なりま                                                                                                    |
| 当箇所<br>(                                                                                                    | は承認パターンによって表示内<br>の場合、以下のように表示します。<br>%現在チ 2020/40112:00:00<br>%見た想 2022/04/0112:00:00<br>%見た想 2022/04/0112:00:00<br>「現在チ 2022/04/0112:00:00<br>「日本の日本の日本の日本の日本の日本の日本の日本の日本の日本の日本の日本の日本の日                                                                                                    | 容が異なりま                                                                                                    |
| 当箇所<br>《 g3                                                                                                    | は承認パターンによって表示内<br>の場合、以下のように表示します。<br>約3番号 2022/04/01 12:30:00<br>約3番号 2022/04/01 12:30:00<br>第3本巻 2022/04/01 12:30:00<br>場合、以下のように表示します。                                                                                                    | 容が異なりま                                                                                                    |
| 当箇所<br>( 属る<br>( 属る<br>)<br>)<br>)<br>)<br>)<br>(<br>)<br>)<br>)<br>)<br>)<br>)<br>)<br>)<br>)<br>)<br>)<br>)<br>) | は承認パターンによって表示内<br>の場合、以下のように表示します。<br>%品で、202040112:00:00<br>%急たぎ 202040112:00:00<br>に見ませた。<br>(日本年史): *急なぎ 202040112:00:00<br>(日本年史): *急なぎ 202040112:00:00<br>(日本年史): *急なぎ 202040112:00:00<br>(日本年史): *急なぎ 202040112:00:00<br>(日本年史): *急なぎ 202040112:00:00<br>(日本年史): *急なぎ 202040112:00:00<br>(日本年史): *急なぎ 202040112:00:00                                                                                                    | 容が異なりま                                                                                                    |
| 当箇所<br>《 mc<br>( mc<br>( mc<br>)<br>)<br>)<br>)<br>)<br>)<br>)<br>)<br>)<br>)<br>)<br>)<br>)                       | は承認パターンによって表示内<br>の場合、以下のように表示します。<br>************************************                                                                                                    | 容が異なりま<br>。 ***                                                                                                    |
| 当箇所<br>(                                                                                                    | は承認パターンによって表示内<br>の場合、以下のように表示します。<br>************************************                                                                                                    | 容が異なりま<br>で ***                                                                                                    |

## 2.2.5 入金明細(計算書)が表示されます。

|                                                                                                    | <b>立</b> ·明和                                                           |                                               |                                                                                                    |                                                                                                    |                                                                                            |                                                                                                    | 5104105201                                                      |
|----------------------------------------------------------------------------------------------------|------------------------------------------------------------------------|-----------------------------------------------|----------------------------------------------------------------------------------------------------|----------------------------------------------------------------------------------------------------|--------------------------------------------------------------------------------------------|----------------------------------------------------------------------------------------------------|-----------------------------------------------------------------|
| 計算書                                                                                                    |                                                                        |                                               |                                                                                                    |                                                                                                    |                                                                                            |                                                                                                    |                                                                 |
| 被仕向送金の入金明編は<br>入金明細                                                                                                    | し下の通りです。                                                               |                                               |                                                                                                    |                                                                                                    |                                                                                            |                                                                                                    |                                                                 |
| < 10ページ前 < 1                                                                                                    | 前ページ                                                                   | 1 2 3                                         | 4 5 6                                                                                                    | 789                                                                                                | 10                                                                                         | 次ページ                                                                                                    | > 10ページ次<br>2022/04/01                                          |
| FOREIGN EXCHANGE CO.,                                                                                                    | LTD. 様<br>祥全編稿                                                         | 運送                                            |                                                                                                    | のしまた言                                                                                              | 旅管相切                                                                                       |                                                                                                    | CT 9685                                                         |
| 123456789021                                                                                                    | 電気法金                                                                   | USD                                           |                                                                                                    | 30.0                                                                                               | 00.00                                                                                      |                                                                                                    | 2,190                                                           |
| 送金外嘗舗                                                                                                    | 差引銀                                                                    | 一間手数料                                         | 差                                                                                                    | 1手数科外貨額                                                                                            |                                                                                            |                                                                                                    | 差引手数料円貨額                                                        |
|                                                                                                    |                                                                        |                                               |                                                                                                    |                                                                                                    |                                                                                            |                                                                                                    | 5                                                               |
|                                                                                                    | λ¢                                                                     | 金口座                                           |                                                                                                    | 入金外貨額                                                                                              |                                                                                            |                                                                                                    | 入金円貨額                                                           |
|                                                                                                    |                                                                        |                                               | USD                                                                                                    | 10,0                                                                                               | 00.00                                                                                      |                                                                                                    | 2,205                                                           |
|                                                                                                    | 送金銀行                                                                   |                                               |                                                                                                    |                                                                                                    | 送金人名                                                                                       |                                                                                                    |                                                                 |
| ADC DAVK                                                                                                    |                                                                        |                                               | E, LOS ANGE                                                                                                    | LES                                                                                                | UK IT AV                                                                                   |                                                                                                    |                                                                 |
|                                                                                                    | 顧客REF                                                                  |                                               |                                                                                                    |                                                                                                    | メッセー                                                                                       | 9                                                                                                    |                                                                 |
| 241-10-1-1-00                                                                                                    |                                                                        |                                               |                                                                                                    |                                                                                                    |                                                                                            |                                                                                                    |                                                                 |
| 25381910                                                                                                    |                                                                        |                                               |                                                                                                    |                                                                                                    |                                                                                            |                                                                                                    |                                                                 |
| 決済外省額                                                                                                    | 決済通貨                                                                   | 決済条件                                          | 予約番号                                                                                                    | 換算相                                                                                                | 場                                                                                          | 対価額                                                                                                    | 代り金引落口庭                                                         |
|                                                                                                    | 決済通貨                                                                   | 決済条件                                          | 子約番号<br><sup>21</sup> 21 21 21 21 21 21 21 21 21 21 21 21 21                                                                                                    |                                                                                                    |                                                                                            | 对街線<br>1,100,0                                                                                                    | 代り全引落口座<br>00 12345678                                          |
| 決済外資源         決済外資源           ************************************                                                                                                    | 決済通貨                                                                   | 決済条件                                          | 子約番号<br><sup>22</sup> 22 22 22 22 22 22 22 22 22 22 22 22                                                                                                    |                                                                                                    |                                                                                            | 对価額<br>1,100,0                                                                                                    | 代り全引落口は<br>00<br>1233567年<br>1233567年<br>11233567年<br>11233567年 |
| 決済外資績         決済外資績                                                                                                    | 決済通貨                                                                   | 決済条件<br>************************************  | 予約番号           ************************************                                                                                                    | 換算相<br>2<br>2<br>2<br>2<br>2<br>2<br>2<br>2<br>2<br>2<br>2<br>2<br>2<br>2<br>2<br>2<br>2<br>2<br>2 | 编<br>10.00<br>*金·金·金·金·香·<br>对価額                                                           | 对征额<br>1,100,0                                                                                                    | 代り全引落口道<br>1233567m<br>第二章 第二章 第3567m<br>第二章 第二章 第二章 第二章 第      |
| 2X3FYG         決済外道額           第 第 8 第 8 第 8 8 8 8 8 8 8 8           8 第 8 8 8 8 8 8 8 8           9 8 8 8 8 8 8 8           9 8 8 8 8 8           9 8 8 8 8           9 8 8 8 8           9 8 8 8           9 8 8 8           9 8 8 8           9 8 8 8           9 8 8 8           9 8 8 8           9 8 8           9 8 8           9 8 8           9 8 8           9 8 8           9 8 8           9 8 8           9 8 8           9 8 8           9 8           9 8           9 8           9 8           9 8           9 8           9 8           9 8           9 8           9 8           9 8           9 8           9 8           9 8           9 8           9 8           9 8           9 8           9 8           9 8           9 8           9 8           9 8           9 8           9 8           9                                                                                                    | 決済通貨                                                                   | 決済条件<br>· · · · · · · · · · · · · · · · · · · | 予約冊号<br><sup>2</sup> 和 和 和 和 和<br>4 王 和 和 和 和 和<br>4 王 和 和 和 和<br>5 Y                                                                                                    | 加算相<br>2<br>2<br>2<br>2<br>2<br>2<br>2<br>2<br>2<br>2<br>2<br>2<br>2<br>2<br>2<br>2<br>2<br>2<br>2 | 编<br>10.00<br>*\$* <mark>\$*\$</mark>                                                      | は<br>1,100,0<br>■ ■ ■ ■ ■ ■<br>■ ■ ■ ■ ■ ■<br>3,000                                                                                                    | 代り会引落口道<br>00<br>5 5 5 5 5 5 5 5 5 5 5 5 5 5 5 5 5 5            |
| 文法外日         決法外日額           ※ ※ ※ ※ ※ ※ ※ ※ ※ ※ ※ ※ ※ ※ ※ ※ ※ ※ ※                                                                                                    | 決洗道2                                                                   | 決済条件                                          | 予約冊号 2 2 2 2 2 2 2 2 2 2 2 2 2 2 2 2 2 2 2                                                                                                    |                                                                                                    | 编<br>10.00<br><sup>1</sup> 省 <sup>4</sup> 9                                                | NY価級額<br>1,100,0<br>■ ■ ■ ■ ■ ■ ■<br>3,000<br>2,000                                                                                                    | 代D会引流口道<br>第 章 章 章 章 章 章 章 章 章 章 章 章 章 章 章 章 章 章 章              |
| 文法外日         決法外日報           ************************************                                                                                                    | 36811E                                                                 | 決済条件                                          | 予約冊号       ************************************                                                                                                    | 換算<br>2 日 日 日 日 日 日<br>2 日 日 日 日 日 日<br>2 日 日 日 日 日 日<br>1 前 **96克、小だ                              | 编 10.00<br>** \$*********************************                                          | 1,100,0<br>1,100,0<br>1,1 | 代D会引流口道                                                         |
| 文法外公園         決売外公園           ■ ■ ■ ■ ■ ■ ■ ■ ■ ■ ■ ■         ■ ■ ■ ■ ■ ■ ■           ■ ■ ■ ■ ■ ■ ■ ■ ■ ■ ■ ■         ■ ■ ■ ■ ■ ■           ■ ■ ■ ■ ■ ■ ■ ■ ■ ■ ■         ■ ■ ■ ■ ■ ■           ■ ■ ■ ■ ■ ■ ■ ■ ■ ■ ■         ■ ■ ■ ■ ■           ■ ■ ■ ■ ■ ■ ■ ■ ■ ■         ■ ■           ■ ■ ■ ■ ■ ■ ■ ■ ■         ■ ■           ■ ■ ■ ■ ■ ■ ■ ■ ■ ■ ■         ■ ■           ■ ■ ■ ■ ■ ■ ■ ■ ■ ■ ■ ■         ■ ■           ■ ■ ■ ■ ■ ■ ■ ■ ■ ■ ■ ■         ■ ■           ■ ■ ■ ■ ■ ■ ■ ■ ■ ■ ■ ■         ■ ■           ■ ■ ■ ■ ■ ■ ■ ■ ■ ■ ■         ■ ■           ■ ■ ■ ■ ■ ■ ■ ■ ■ ■ ■ ■ ■         ■ ■           ■ ■ ■ ■ ■ ■ ■ ■ ■ ■ ■ ■ ■         ■ ■           ■ ■ ■ ■ ■ ■ ■ ■ ■ ■ ■ ■ ■ ■ ■         ■ ■           ■ ■ ■ ■ ■ ■ ■ ■ ■ ■ ■ ■ ■ ■ ■ ■         ■ ■           ■ ■ ■ ■ ■ ■ ■ ■ ■ ■ ■ ■ ■ ■ ■ ■ ■         ■ ■           ■ ■ ■ ■ ■ ■ ■ ■ ■ ■ ■ ■ ■ ■ ■ ■ ■         ■ ■           ■ ■ ■ ■ ■ ■ ■ ■ ■ ■ ■ ■ ■ ■ ■ ■ ■ ■ ■ | 決売通貨 決売通貨 引除工  1234567                                                 | 決済条件                                          | 予約冊号       第二章 章 章 章 章 章 章 章       第二章 章 章 章 章 章 章       資       YY       YY       YY                                                                                                    | 換算機                                                                                                | 编<br>10.00<br>/\$ <u>\$\$</u><br>分伝紙<br>志ます**                                              | 1,100,00<br>1,100,00<br>1,000,00<br>1,000,00<br>1,000,000<br>1,000,000<br>1,00                                               | 代り会引席口道                                                         |
| 支援外資源         決済外資源           ・・・・・・・・・・・・・・・・・・・・・・・・・・・・・・・・・・・・                                                                                                    | 19月5日3月1日<br>19月5日1日<br>19月5日日日<br>1234567<br>三くお礼申し上げます。<br>記い申し上げます。 | 32済条件<br>                                     | 予約勝号       **       **       **       **       **       **       **       **       **       **       **       **       **       **       **       **       **       **       **       **       **       **       **       **       **       **       **       **       **       **       **       **       **       **       **       **       **       **       **       **       **       **       **       **       **       **       **       **       **       **       **       **       **       **       **       **       **       **       **       **       **       **       **       **       **   < |                                                                                                    | 明<br>1000<br>1000<br>対磁線<br>本ます・・<br>RAN20220401<br>GAITANE BAN<br>HEAD OFFICE<br>A BRANCH | RYEESER<br>1,100,0<br>1,100,0<br>1,000,0<br>1,0 | 代7)全引落口道<br>9 章 章 章 <sup>123</sup> 9978<br>9 章 章 章 章 章 章 章      |